# UART PL011 Cycle Model

#### Version 9.1.0

# **User Guide**

Non-Confidential

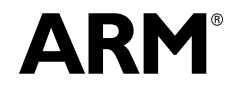

Copyright © 2016 ARM Limited. All rights reserved. ARM DUI 1064A (ID120216)

#### UART PL011 Cycle Model User Guide

Copyright © 2016 ARM Limited. All rights reserved.

#### **Release Information**

The following changes have been made to this document.

|               |       |                  | Change History  |  |
|---------------|-------|------------------|-----------------|--|
| Date          | Issue | Confidentiality  | Change          |  |
| February 2017 | А     | Non-Confidential | Restamp release |  |

#### **Non-Confidential Proprietary Notice**

This document is protected by copyright and other related rights and the practice or implementation of the information contained in this document may be protected by one or more patents or pending patent applications. No part of this document may be reproduced in any form by any means without the express prior written permission of ARM Limited ("ARM"). No license, express or implied, by estoppel or otherwise to any intellectual property rights is granted by this document unless specifically stated.

Your access to the information in this document is conditional upon your acceptance that you will not use or permit others to use the information for the purposes of determining whether implementations infringe any patents.

THIS DOCUMENT IS PROVIDED "AS IS". ARM PROVIDES NO REPRESENTATIONS AND NO WARRANTIES, EXPRESS, IMPLIED OR STATUTORY, INCLUDING, WITHOUT LIMITATION, THE IMPLIED WARRANTIES OF MERCHANTABILITY, SATISFACTORY QUALITY, NON-INFRINGEMENT OR FITNESS FOR A PARTICULAR PURPOSE WITH RESPECT TO THE DOCUMENT. For the avoidance of doubt, ARM makes no representation with respect to, and has undertaken no analysis to identify or understand the scope and content of, third party patents, copyrights, trade secrets, or other rights.

This document may include technical inaccuracies or typographical errors.

This document may be translated into other languages for convenience, and you agree that if there is any conflict between the English version of this document and any translation, the terms of the English version shall prevail.

TO THE EXTENT NOT PROHIBITED BY LAW, IN NO EVENT WILL ARM BE LIABLE FOR ANY DAMAGES, INCLUDING WITHOUT LIMITATION ANY DIRECT, INDIRECT, SPECIAL, INCIDENTAL, PUNITIVE, OR CONSEQUENTIAL DAMAGES, HOWEVER CAUSED AND REGARDLESS OF THE THEORY OF LIABILITY, ARISING OUT OF ANY USE OF THIS DOCUMENT, EVEN IF ARM HAS BEEN ADVISED OF THE POSSIBILITY OF SUCH DAMAGES.

This document consists solely of commercial items. You shall be responsible for ensuring that any use, duplication or disclosure of this document complies fully with any relevant export laws and regulations to assure that this document or any portion thereof is not exported, directly or indirectly, in violation of such export laws. Use of the word "partner" in reference to ARM's customers is not intended to create or refer to any partnership relationship with any other company. ARM may make changes to this document at any time and without notice.

If any of the provisions contained in these terms conflict with any of the provisions of any signed written agreement specifically covering this document with ARM, then the signed written agreement prevails over and supersedes the conflicting provisions of these terms.

Words and logos marked with <sup>®</sup> or <sup>™</sup> are registered trademarks or trademarks of ARM Limited or its affiliates in the EU and/or elsewhere. All rights reserved. Other brands and names mentioned in this document may be the trademarks of their respective owners. You must follow the ARM trademark usage guidelines http://www.arm.com/about/trademarks/guidelines/index.php.

Copyright © ARM Limited or its affiliates. All rights reserved. ARM Limited. Company 02557590 registered in England. 110 Fulbourn Road, Cambridge, England CB1 9NJ.

In this document, where the term ARM is used to refer to the company it means "ARM or any of its subsidiaries as appropriate".

#### **Confidentiality Status**

This document is Non-Confidential. The right to use, copy and disclose this document may be subject to license restrictions in accordance with the terms of the agreement entered into by ARM and the party that ARM delivered this document to.

#### **Product Status**

The information in this document is final, that is for a developed product.

#### Web Address

http://www.arm.com

# Contents

#### Preface

| About This Guide | 3 |
|------------------|---|
| Audience         | 3 |
| Conventions      | 4 |
| Further reading  | 5 |
| Glossary         | 6 |

### Chapter 1.

#### Using the Cycle Model in SoC Designer

| PL011 UART Cycle Model Functionality              | 2  |
|---------------------------------------------------|----|
| Fully Functional and Accurate Features            | 2  |
| Fully Functional and Approximate Features         | 3  |
| Hardware Features not Implemented                 | 3  |
| Features Additional to the Hardware               | 4  |
| Immediate UARTLCR register updates                | 4  |
| Rx/Tx FIFO-related pseudo registers display       | 5  |
| Telnet Requirement (Windows only)                 | 5  |
| Adding and Configuring the SoC Designer Component | 6  |
| SoC Designer Component Files                      | 6  |
| Adding the Cycle Model to the Component Library   | 7  |
| Adding the Component to the SoC Designer Canvas   | 7  |
| Available Component ESL Ports                     | 8  |
| Setting Component Parameters                      | 10 |
| Debug Features                                    | 14 |
| Register Information                              | 14 |

| General Registers        | 14 |
|--------------------------|----|
| Peripheral ID Registers  | 15 |
| Primecell ID Registers   | 15 |
| Transmit FIFO Registers  | 15 |
| Receive FIFO Registers   | 16 |
| Available Profiling Data | 16 |

## Preface

A Cycle Model component is a library developed from ARM intellectual property (IP) that is generated through Cycle Model Studio<sup>TM</sup>. The Cycle Model then can be used within a virtual platform tool, for example, SoC Designer.

#### **About This Guide**

This guide provides all the information needed to configure and use the Cycle Model in SoC Designer.

#### Audience

This guide is intended for experienced hardware and software developers who create components for use with SoC Designer. You should be familiar with the following products and technology:

- SoC Designer
- Hardware design verification
- Verilog or SystemVerilog programming language

#### Conventions

This guide uses the following conventions:

| Convention        | Description                                                                                                 | Example                                                                                  |
|-------------------|----------------------------------------------------------------------------------------------------|------------------------------------------------------------------------------------------|
| courier           | Commands, functions,<br>variables, routines, and<br>code examples that are set<br>apart from ordinary text. | <pre>sparseMem_t SparseMemCreate-<br/>New();</pre>                                       |
| italic            | New or unusual words or<br>phrases appearing for the<br>first time.                                         | <i>Transactors</i> provide the entry and exit points for data                            |
| bold              | Action that the user per-<br>forms.                                                                         | Click <b>Close</b> to close the dialog.                                                  |
| <text></text>     | Values that you fill in, or<br>that the system automati-<br>cally supplies.                                 | <pre><platform>/ represents the name of various platforms.</platform></pre>              |
| [ text ]          | Square brackets [] indicate optional text.                                                                  | <pre>\$CARBON_HOME/bin/modelstudio [ <filename> ]</filename></pre>                       |
| [ text1   text2 ] | The vertical bar   indicates<br>"OR," meaning that you<br>can supply text1 or text 2.                       | <pre>\$CARBON_HOME/bin/modelstudio [<name>.symtab.db   <name>.ccfg ]</name></name></pre> |

Also note the following references:

- References to C code implicitly apply to C++ as well.
- File names ending in .cc, .cpp, or .cxx indicate a C++ source file.

#### **Further reading**

This section lists related publications. The following publications provide information that relate directly to SoC Designer:

- SoC Designer Installation Guide
- SoC Designer User Guide
- SoC Designer Standard Component Library Reference Manual

The following publications provide reference information about ARM® products:

- AMBA 3 AHB-Lite Overview
- AMBA Specification (Rev 2.0)
- AMBA AHB Transaction Level Modeling Specification
- Architecture Reference Manual

See http://infocenter.arm.com/help/index.jsp for access to ARM documentation.

The following publications provide additional information on simulation:

- IEEE 1666<sup>™</sup> SystemC Language Reference Manual, (IEEE Standards Association)
- SPIRIT User Guide, Revision 1.2, SPIRIT Consortium.

### Glossary

| AMBA                  | Advanced Microcontroller Bus Architecture. The ARM open standard on-chip bus specification that describes a strategy for the interconnection and management of functional blocks that make up a System-on-Chip (SoC).                                                               |  |  |
|-----------------------|----------------------------------------------------------------------------------------------------|--|--|
| AHB                   | <i>Advanced High-performance Bus.</i> A bus protocol with a fixed pipeline between address/control and data phases. It only supports a subset of the functionality provided by the AMBA AXI protocol.                                                                               |  |  |
| APB                   | <i>Advanced Peripheral Bus</i> . A simpler bus protocol than AXI and AHB. It is designed for use with ancillary or general-purpose peripherals such as timers, interrupt controllers, UARTs, and I/O ports.                                                                         |  |  |
| AXI                   | <i>Advanced eXtensible Interface</i> . A bus protocol that is targeted at high performance, high clock frequency system designs and includes a number of features that make it very suitable for high speed sub-micron interconnect.                                                |  |  |
| Cycle Model           | A software object created by the Cycle Model Studio (or <i>Cycle Model Com-<br/>piler</i> ) from an RTL design. The Cycle Model contains a cycle- and register-<br>accurate model of the hardware design.                                                                           |  |  |
| Cycle Model<br>Studio | Graphical tool for generating, validating, and executing hardware-accurate software models. It creates a Cycle Model, and it also takes a Cycle Model as input and generates a component that can be used in SoC Designer, Platform Architect, or Accellera SystemC for simulation. |  |  |
| CASI                  | <i>ESL API Simulation Interface</i> , is based on the SystemC communication library and manages the interconnection of components and communication between components.                                                                                                    |  |  |
| CADI                  | <i>ESL API Debug Interface</i> , enables reading and writing memory and register values and also provides the interface to external debuggers.                                                                                                    |  |  |
| CAPI                  | <i>ESL API Profiling Interface</i> , enables collecting historical data from a component and displaying the results in various formats.                                                                                                    |  |  |
| Component             | Building blocks used to create simulated systems. Components are connected together with unidirectional transaction-level or signal-level connections.                                                                                                    |  |  |
| ESL                   | <i>Electronic System Level.</i> A type of design and verification methodology that models the behavior of an entire system using a high-level language such as C or C++.                                                                                                    |  |  |
| HDL                   | <i>Hardware Description Language</i> . A language for formal description of electronic circuits, for example, Verilog.                                                                                                    |  |  |
| RTL                   | <i>Register Transfer Level</i> . A high-level hardware description language (HDL) for defining digital circuits.                                                                                                    |  |  |
| SoC Designer          | High-performance, cycle accurate simulation framework which is targeted at System-on-a-Chip hardware and software debug as well as architectural exploration.                                                                                                    |  |  |
| SystemC               | SystemC is a single, unified design and verification language that enables ver-<br>ification at the system level, independent of any detailed hardware and soft-<br>ware implementation, as well as enabling co-verification with RTL design.                                       |  |  |
| Transactor            | <i>Transaction adaptors</i> . You add transactors to your component to connect your component directly to transaction level interface ports for your particular platform.                                                                                                    |  |  |

# Chapter 1

# Using the Cycle Model in SoC Designer

This chapter describes the functionality of the Cycle Model component, and how to use it in SoC Designer. It contains the following sections:

- PL011 UART Cycle Model Functionality
- Adding and Configuring the SoC Designer Component
- Available Component ESL Ports
- Setting Component Parameters
- Debug Features
- Available Profiling Data

### 1.1 PL011 UART Cycle Model Functionality

The PrimeCell UART is an AMBA compliant System-on-Chip peripheral. The UART is an AMBA slave module that connects to the Advanced Peripheral Bus (APB). This Cycle Model supports data transfer in both receive and transmit direction via a transaction port.

This section provides a summary of the functionality of the Cycle Model compared to that of the hardware, and the performance and accuracy of the Cycle Model. For details of the functionality of the hardware that the Cycle Model simulates, refer to the *ARM PrimeCell UART* (*PL011*) Technical Reference Manual.

- Fully Functional and Accurate Features
- Fully Functional and Approximate Features
- Hardware Features not Implemented
- Features Additional to the Hardware
- Telnet Requirement (Windows only)

### 1.1.1 Fully Functional and Accurate Features

The following features of the UART PL011 hardware are fully implemented in the UART PL011 Cycle Model:

- Compliance to the AMBA (Rev 2.0) Specification
- Separate 16x8 transmit and 16x12 receive First-In, First-Out memory buffers (FIFOs)
- Programmable FIFO disabling for 1-byte depth
- Independent masking of transmit FIFO, receive FIFO, receive timeout, and error condition interrupts (only for receive FIFO overrun error). Refer to the *PL011 Technical Reference Manual* for information on how interrupts are implemented. Receive and Transmit interrupts are implemented in the same manner.
- Identification registers that uniquely identify the PrimeCell UART
- Communication baud rate, integer, and fraction parts
- FIFO enable/disable
- FIFO trigger levels are selectable between 1/8, 1/4, 1/2, 3/4, and 7/8
- All internal registers with address map are supported

### 1.1.2 Fully Functional and Approximate Features

The following features of the UART PL011 hardware are implemented in the UART PL011 Cycle Model, but the exact behavior of the hardware implementation is not accurately reproduced because some approximations and optimizations have been made for simulation performance:

- Programmable hardware flow control is partially supported. nUARTRTS is implemented. nUARTCTS is not implemented, so hardware flow control for data being sent out the TXD port is not supported.
- The APB interface is modeled as APB transaction interface. For more information, refer to the *ARM AHB to APB Bridge Cycle Approximate Model Reference Manual*, which is provided in the AMBA2 package of the SoC Designer Cycle Model Library. In particular, this APB interface does not contain reset and clock ports. Instead, *reset* and *clock* ports are provided separately.
- UARTEINTR UART error interrupt supports only overrun error interrupt.

#### 1.1.3 Hardware Features not Implemented

The following features of the UART PL011 hardware are not implemented in the UART PL011 Cycle Model:

- Standard asynchronous communication bits (start, stop, and parity) are not supported
- False start bit detection is not supported
- Line break generation and detection are not supported
- Using different-frequency clocks for UARTCLK and clk-in is not supported
- The modem control functions CTS, DCD, DSR, RTS, DTR, and RI are not supported
- Programmable serial interface
  - data widths of 5, 6, 7, or 8 bits are not supported
  - even, odd, stick, or no-priority bit generation and diction are not supported
  - 1 or 2 stop bit generation is not supported
- IrDA SIR ENDEC block is not supported.
- Internal nominal clock frequency to generate low-power mode shorter bit duration is not supported.
- UARTMSINTR does not support changes on the RI, CTS, DCD, or DSR modem status lines.
- UARTEINTR UART error interrupt does not support framing, parity, and break error interrupts.
- The following registers are not available to be read / written via debug transactions for example, in the SoC Designer Registers window, or by accessing them directly from RealView Debugger:
  - Data register; UARTDR (bits 8:15)
  - Receive status/error clear register; UARTRSR/UARTECR (bits 0:2)
  - Flag register; UARTFR (bits 8, 0:3)

- IrDA low-power counter register; UARTILPR (all bits)
- Line control register; UARTLCR\_H (bits 0:3, 5:7)
- Control register; UARTCR (bits 1, 2, 10:15)
- Interrupt mask set/clear register; UARTIMSC (bits 0:3, 7:9)
- Raw interrupt status register; UARTRIS (bits 0:3, 7:9)
- Masked interrupt status register; UARTMIS (bits 0:3, 7:9)
- Interrupt clear register; UARTICR (bits 0:3, 7:9)
- DMA control register; UARTDMACR (all bits)

The functionality of these registers, however, does exist and can be accessed by software running on the virtual platform.

#### 1.1.4 Features Additional to the Hardware

The following features are implemented in the UART PL011 Cycle Model to enhance usability; they do not exist in the UART PL011 hardware:

#### 1.1.4.1 Immediate UARTLCR register updates

According to the *ARM PrimeCell*® *UART (PL011) Technical Reference Manual*, the following registers form a single 30-bit wide register (UARTLCR):

- UARTLCR\_H
- UARTIBRD
- UARTFBRD

UARTLCR is updated on a single write strobe generated by a UARTLCR\_H write. So, to internally update the contents of UARTIBRD or UARTFBRD, a UARTLCR\_H write must always be performed at the end.

The Cycle Model implements CADI access to these registers such that they do not require execution of a separate write to UARTLCR\_H to internally update the contents of the UARTLCR register.

CADI access to the registers includes access via:

- the View Registers window in SoC Designer
- CADI API access directly to the register (CADIRegWrite)
- CADI API access via a memory mapped address (CADIMemWrite)

All of these accesses update the appropriate bits of the 30-bit UARTLCR register immediately.

In addition, a CADI write to UARTLCR\_H also generates the "strobe generated by a UARTCR\_H write" that is referred to in the TRM.

The Cycle Model implementation provides a convenient interface to the register view in that if you write to one of these registers, that value is immediately stored internally in the UARTLCR.

#### 1.1.4.2 Rx/Tx FIFO-related pseudo registers display

You can view the Rx/Tx FIFO contents, size of FIFO, base pointer of FIFO and tip pointer of FIFO in the "Transmit FIFO" and "Receive FIFO" register groups of the Register Window. All of these registers are pseudo registers, for information only, and *should not* be modified. Sixteen FIFO content registers are displayed.

### 1.1.5 Telnet Requirement (Windows only)

On Windows, when running in interactive mode, the PL011 Cycle Model automatically invokes telnet. It looks for telnet.exe in the following directories:

- If the Cycle Model is compiled on a 64-bit platform:c:\\windows\\system32\\telnet.exe
- If the Cycle Model is compiled on a 32-bit platform:
  - Running on a Windows 64-bit machine c:\\windows\\syswow64\\telnet.exe
  - Running on a non-Windows 64-bit machine c:\\windows\\system32\\telnet.exe

If telnet.exe is not found, the Cycle Model issues the following error message:

Telnet does not exist at: <directory name>

You can try to connect a telnet client to port <port number>

NOTE: When running a 32 bit model in a x64 install of windows, the path c:\\windows\\system32\\telnet.exe is redirected to C:\\win-dows\\syswow64\\telnet.exe.

NOTE: Please make sure telnet exists there, if you meet these criteria.

You have the option of starting a telnet session manually, and connecting to the port number given in the error message. The command to start the Windows telnet client is:

> telnet.exe localhost <port number>

You may also start a telnet session using a client other than the Windows telnet client.

### 1.2 Adding and Configuring the SoC Designer Component

The following topics briefly describe how to use the component. See the *SoC Designer User Guide* for more information.

- SoC Designer Component Files
- Adding the Cycle Model to the Component Library
- Adding the Component to the SoC Designer Canvas

#### 1.2.1 SoC Designer Component Files

The component files are the final output from the Cycle Model Studio compile and are the input to SoC Designer. There are two versions of the component; an optimized *release* version for normal operation, and a *debug* version.

On Linux the *debug* version of the component is compiled without optimizations and includes debug symbols for use with gdb. The *release* version is compiled without debug information and is optimized for performance.

On Windows the *debug* version of the component is compiled referencing the debug runtime libraries, so it can be linked with the debug version of SoC Designer. The *release* version is compiled referencing the release runtime library. Both release and debug versions generate debug symbols for use with the Visual C++ debugger on Windows.

The provided component files are listed below:

#### Table 1-1 SoC Designer Component Files

| Platform | File                                              | Description                         |  |
|----------|---------------------------------------------------|-------------------------------------|--|
| Linux    | maxlib.lib <model_name>.conf</model_name>         | SoC Designer configuration file     |  |
|          | lib <component_name>.mx.so</component_name>       | SoC Designer component runtime file |  |
|          | lib <component_name>.mx_DBG.so</component_name>   | SoC Designer component debug file   |  |
| Windows  | maxlib.lib <model_name>.windows.conf</model_name> | SoC Designer configuration file     |  |
|          | lib <component_name>.mx.dll</component_name>      | SoC Designer component runtime file |  |
|          | lib <component_name>.mx_DBG.dll</component_name>  | SoC Designer component debug file   |  |

Additionally, this User Guide PDF file is provided with the component.

### **1.2.2 Adding the Cycle Model to the Component Library**

The compiled Cycle Model component is provided as a configuration file (*.conf*). To make the component available in the Component Window in SoC Designer Canvas, perform the following steps:

- 1. Launch SoC Designer Canvas.
- 2. From the *File* menu, select **Preferences**.
- 3. Click on Component Library in the list on the left.
- 4. Under the Additional Component Configuration Files window, click Add.
- 5. Browse to the location where the SoC Designer Cycle Model is located and select the component configuration file:
  - maxlib.lib<model\_name>.conf (for Linux)
  - maxlib.lib<model\_name>.windows.conf (for Windows)
- 6. Click OK.
- 7. To save the preferences permanently, click the **OK & Save** button.

The component is now available from the SoC Designer Component Window.

### 1.2.3 Adding the Component to the SoC Designer Canvas

Locate the component in the *Component Window* and drag it out to the Canvas. The component's appearance may vary depending on your specific device configuration.

Additional ports are provided depending on the Cycle Model RTL configuration file, *default.conf*, used to create the Cycle Model.

### 1.3 Available Component ESL Ports

Table 1-2 describes the ESL ports that are exposed in SoC Designer. See the *ARM PrimeCell*® *UART (PL011) Technical Reference Manual* for more information.

| ESL Port      | Description                                                                                                    | Direction | Туре                 |
|---------------|----------------------------------------------------------------------------------------------------|-----------|----------------------|
| PRESETn       | Bus reset signal, active LOW.                                                                                                    | Input     | Reset controller     |
| RXD           | 1-bit port for receiving data from signal master<br>port. The data received via this port is pushed<br>into Rx FIFO UART.                                                                                                    | Input     | Signal Slave         |
| UARTCLK       | Clock input for UART.<br><b>Note:</b> This clock input must be connected to the<br>same clock that is used for clk-in. If clk-<br>in is left unconnected then this clock<br>input must also be unconnected.                                                                                                    | Input     | Clock Slave          |
| UARTRXDMACLR  | Receive DMA Clear                                                                                                    | Input     | Signal Slave         |
| UARTTXDMACLR  | Transmit DMA Clear                                                                                                    | Input     | Signal Slave         |
| apb           | Allows the user to program the memory-mapped<br>registers. This interface is expected to be con-<br>nected to an APB-compliant device. This inter-<br>face is clocked by the clk-in port.                                                                                                    | Input     | Transaction<br>Slave |
| nUARTRST      | UART reset signal to UARTCLK clock domain,<br>active LOW.<br>The reset controller must use PRESETn to assert<br>nUARTRST asynchronously but negate it syn-<br>chronously with UARTCLK.                                                                                                    | Input     | Reset Transactor     |
| clk-in        | Input clock port. This component and the APB<br>port are clocked at the frequency of the clock<br>connected to this port. If the clk-in port is not<br>connected, clock frequency is taken from <i>SoC</i><br><i>Designer System Properties</i> .<br><i>Note:</i> This clock input must be connected to the<br>same clock that is used for UARTCLK, or if<br>UARTCLK is unconnected then clk-in must also<br>be unconnected. | Input     | Clock Slave          |
| TXD           | 1-bit port for transmitting data to connected sig-<br>nal slave port. The data transmitted via this port<br>is popped out of Tx FIFO of UART.                                                                                                    | Output    | Signal Master        |
| UARTRXDMABREQ | Receive DMA Burst Request                                                                                                    | Output    | Signal Master        |
| UARTRXDMASREQ | Receive DMA Single Request                                                                                                    | Output    | Signal Master        |
| UARTTXDMABREQ | Transmit DMA Burst Request                                                                                                    | Output    | Signal Master        |
| UARTTXDMASREQ | Transmit DMA Single Request                                                                                                    | Output    | Signal Master        |

Table 1-2 ESL Component Ports

| ESL Port                                                                                                    | Description                                                                                                    | Direction | Туре             |
|----------------------------------------------------------------------------------------------------|----------------------------------------------------------------------------------------------------|-----------|------------------|
| intp Provides interrupts to the interrupt controller.<br>The value contains the interrupt number and<br>extended value (interrupt low or high). You can<br>specify unique interrupt numbers for each inter-<br>rupt supported via parameters – see Table 1-3<br>on page 1-10 for more details. |                                                                                                    | Output    | Interrupt Master |
| nSIROUT                                                                                                    | Transmitted Serial Data Output, active LOW. In<br>the idle state, this signal remains LOW (the<br>marking state). | Output    | Signal Master    |
|                                                                                                    | When this signal is HIGH, an infrared light pulse<br>is generated that represents a logic 0 (spacing<br>state).   |           |                  |
| nUARTDTR                                                                                                    | Data Terminal Ready modem status output, active LOW. The reset value is 0.                                        | Output    | Signal Master    |
| nUARTRTS                                                                                                    | Request to Send modem status output, active LOW. The reset value is 0.                                            | Output    | Signal Master    |
| nUARTOut1                                                                                                    | Out1 modem status output, active LOW. The reset value is 0.                                                       | Output    | Signal Master    |
| nUARTOut2                                                                                                    | Out2 modem status output, active LOW. The reset value is 0.                                                       | Output    | Signal Master    |

#### Table 1-2 ESL Component Ports (continued)

All pins that are not listed in this table have been either tied or disconnected for performance reasons.

### 1.4 Setting Component Parameters

You can change the settings of all the component parameters in SoC Designer Canvas, and of some of the parameters in SoC Designer Simulator. To modify the component's parameters:

- 1. In the Canvas, right-click on the component and select **Edit Parameters...**. You can also double-click the component. The *Edit Parameters* dialog box appears.
- 2. In the *Parameters* window, double-click the **Value** field of the parameter that you want to modify.
- 3. If it is a text field, type a new value in the *Value* field. If a menu choice is offered, select the desired option. The parameters are described in Table 1-3.

| Name                         | Description                                                                                                    | Allowed Values                                                                   | Default Value | Runtime <sup>1</sup> |
|------------------------------|----------------------------------------------------------------------------------------------------|----------------------------------------------------------------------------------|---------------|----------------------|
| Align Waveforms              | When set to <i>true</i> , waveforms dumped<br>from the component are aligned with the<br>SoC Designer simulation time. The reset<br>sequence, however, is not included in the<br>dumped data.<br>When set to <i>false</i> , the reset sequence is                                             | true, false                                                                      | true          | No                   |
|                              | dumped to the waveform data, however,<br>the component time is not aligned with<br>the SoC Designer time.                                                                                                    |                                                                                  |               |                      |
| apb Base Address             | Base address for APB region accessed via APB slave port of UART.                                                                                                    | 0x00000000 -<br>0xFFFFFFFF                                                       | 0x0           | No                   |
| apb Enable<br>Debug Messages | Enable or disable debug messages.                                                                                                    | true, false                                                                      | false         | Yes                  |
| apb Size                     | Address range size.                                                                                                    | 0x00000000 -<br>0xFFFFFFFF                                                       | 0x10000000    | No                   |
| Carbon DB Path               | Sets the directory path to the database file.                                                                                                    | Not Used                                                                         | empty         | No                   |
| Clone Output to<br>Console?  | The output of TXD port or file or Socket<br>is also displayed on SoC Designer con-<br>sole window.                                                                                                    | true, false                                                                      | false         | No                   |
| Dump Wave-<br>forms          | Whether SoC Designer dumps wave-<br>forms for this component.                                                                                                    | true, false                                                                      | false         | Yes                  |
| Enable Debug<br>Messages     | Enable or disable debug messages.                                                                                                    | true, false                                                                      | false         | Yes                  |
| intp int_1 id                | The Intr value. It is the combined inter-<br>rupt of Rx_int, Tx_int, Receive timeout<br>interrupt, and Overflow error interrupt.<br>Always comes on "Intp" signal master<br>port after the individual interrupt has<br>come. Both come in same simulation<br>cycle. Associated with UARTINTR. | Integer within a range. <sup>2</sup><br>-1 indicates inter-<br>rupt is disabled. | 1             | Yes                  |

#### **Table 1-3 Component Parameters**

| Name                             | Description                                                                                                    | Allowed Values                                                                      | Default Value | Runtime <sup>1</sup> |
|----------------------------------|----------------------------------------------------------------------------------------------------|-------------------------------------------------------------------------------------|---------------|----------------------|
| intp int_2 id                    | The Rx_int number. Rx FIFO tide inter-<br>rupt number. Associated with UARTRX-<br>INTR.                                                                                                  | Integer within a<br>range. <sup>2</sup><br>-1 indicates inter-<br>rupt is disabled. | 2             | Yes                  |
| intp int_3 id                    | The Tx_int number. Tx FIFO tide inter-<br>rupt number. Associated with UARTTX-<br>INTR.                                                                                                  | Integer within a<br>range. <sup>2</sup><br>-1 indicates inter-<br>rupt is disabled. | 3             | Yes                  |
| intp int_4 id                    | The Receive Timeout Interrupt Number.<br>Interrupt number for receive timeout<br>interrupt. Associated with UAR-<br>TRTINTR.                                                             | Integer within a<br>range. <sup>2</sup><br>-1 indicates inter-<br>rupt is disabled. | 4             | Yes                  |
| intp int_5 id                    | The Overflow Error Interrupt Number.<br>Interrupt number for overflow error –<br>which could occur on Rx FIFO. Associ-<br>ated with UARTEINTR.                                           | Integer within a<br>range. <sup>2</sup><br>-1 indicates inter-<br>rupt is disabled. | 5             | Yes                  |
| intp int_6 id                    | Interrupt controller UART modem status<br>interrupt. Associated with UARTM-<br>SINTR.                                                                                                    | Integer within a<br>range. <sup>2</sup><br>-1 indicates inter-<br>rupt is disabled. | 6             | Yes                  |
| IPFileName                       | Input file name with path to be used for receiving data. This file name takes effect only when Pseudo I/O? is <i>true</i> and UseSockets? is <i>false</i> (see Table 1-4).               | Any valid file<br>name present in<br>host OS with path<br>absolute path             | INPUTFILE     | No                   |
| OPFileName                       | Output file name with path which will be<br>used to transmit data to. This file name<br>comes into effect only when Pseudo I/O?<br>is <i>true</i> and UseSockets is <i>false</i> .       | Any valid file<br>name present in<br>host OS with path<br>absolute path             | OUTPUTFILE    | No                   |
| Pseudo I/O? <sup>3</sup>         | Used to specify that RXD/TXD ports<br>will not be used for receive or transmit.<br>Instead either File IO for Socket IO will<br>be used.                                                 | true, false                                                                         | true          | No                   |
| Raw Socket<br>Data? <sup>3</sup> | When set to <i>true</i> , Telnet terminal will<br>not automatically open. Instead the user<br>needs to create a server or a client to<br>send data to UART or receive data from<br>UART. | true, false                                                                         | false         | No                   |

### Table 1-3 Component Parameters (continued)

| Name                       | Description                                                                                                    | Allowed Values           | Default Value        | Runtime <sup>1</sup> |
|----------------------------|----------------------------------------------------------------------------------------------------|--------------------------|----------------------|----------------------|
| TCP Socket                 | TCP port number to use for Socket IO.                                                                                                    | 0x400 - 0xFFFF           | 0                    | No                   |
| Number <sup>4</sup>        | Note: When using multiple instances of<br>the PL011 Cycle Model, each model's<br>TCP Port Number must be unique.<br>Duplicate TCP port numbers result in<br>data contention and errors such as<br>"Couldn't initialize socket." |                          |                      |                      |
| Use External<br>Loopback?  | Used to loop back data from transmit to receive of the same UART. File, Socket, or RXD/TXD ports are not used when set to <i>true</i> .                                                                                         | true, false              | false                | No                   |
| Use Sockets? <sup>3</sup>  | When both Use Sockets? = $true$ and<br>Pseudo I/O? = $true$ — Socket IO is used<br>for Rx/Tx.<br>When <i>false</i> — File IO is used for Rx/Tx.                                                                                 | true, false              | false                | No                   |
| Waveform File <sup>5</sup> | Name of the waveform file.                                                                                                    | string                   | arm_cm_pl011.<br>vcd | No                   |
| Waveform<br>Format         | The format of the waveform dump file.                                                                                                    | VCD, FSDB                | VCD                  | No                   |
| Waveform<br>Timescale      | Sets the timescale to be used in the waveform.                                                                                                    | Many values in drop-down | 1 ns                 | No                   |

#### Table 1-3 Component Parameters (continued)

1. *Yes* means the parameter can be dynamically changed during simulation, *No* means it can be changed only when building the system, *Reset* means it can be changed during simulation, but its new value will be taken into account only at the next reset.

- 2. Range depends on the number of interrupts of the destination component.
- 3. See Table 1-4 for information about how this parameter interacts with others.
- 4. At its default setting (0), the Cycle Model automatically selects an available TCP port.
- 5. When enabled, SoC Designer writes accumulated waveforms to the waveform file in the following situations: when the waveform buffer fills, when validation is paused and when validation finishes, and at the end of each validation run.

Table 1-4 describes the interaction between the following parameters and the behavior that result from their settings:

- Pseudo I/O?
- Use Socket?
- Raw Socket Data

Gray table cells indicate that the setting is irrelevant because it is superceded by another parameter setting; for example, the setting for the Pseudo I/O? parameter takes precedence over the setting for the Use Socket? parameter.

| Pseudo I/O?<br>setting | Use Socket?<br>setting | Raw Socket Data setting | Behavior                                                                                                    |
|------------------------|------------------------|-------------------------|----------------------------------------------------------------------------------------------------|
| true                   |                        |                         | TX/RX ports are not used.                                                                                                    |
| false                  |                        |                         | TX/RX ports are used.                                                                                                    |
| true                   | true                   |                         | Socket I/O is used.                                                                                                    |
| true                   | false                  |                         | File I/O is used.                                                                                                    |
| true                   | true                   | true                    | Telnet terminal not automatically launched; you must<br>launch a socket client (e.g. telnet) by hand and connect it<br>to a port that the PL011 Cycle Model is listening to.                                 |
| true                   | true                   | false                   | Linux: Telnet terminal automatically launched.                                                                                                    |
|                        |                        |                         | <i>Windows</i> : Telnet terminal not automatically launched;<br>you must launch a socket client (e.g. PuTTY or Tera<br>Term) by hand and connect it to a port that the PL011<br>Cycle Model is listening to. |

 Table 1-4 Parameter Interaction and Resulting Behaviors

### 1.5 Debug Features

The UART PL011 Cycle Model has a debug interface (CADI) that you can use to view, manipulate, and control the registers of UART.

#### 1.5.1 Register Information

This section lists the register views available for the UART PL011 Cycle Model in the SoC Designer Simulator. The available groups are:

- General Registers
- Peripheral ID Registers
- Primecell ID Registers
- Transmit FIFO Registers
- Receive FIFO Registers

See the ARM PrimeCell UART (PL011) Technical Reference Manual for detailed descriptions of these registers.

#### 1.5.1.1 General Registers

Table 1-5 shows the General registers.

| Table 1-5 | General | Registers | Summar | y |
|-----------|---------|-----------|--------|---|
|-----------|---------|-----------|--------|---|

| Base Offset | Name                | Description                                     | Туре | Reset Value |
|-------------|---------------------|-------------------------------------------------|------|-------------|
| 0x00        | UARTDR              | Data Register                                   | RW   | 0x0000      |
| 0x04        | UARTRSR_<br>UARTECR | Receive Status Register/Error Clear<br>Register | RW   | 0x00000000  |
| 0x18        | UARTFR              | Flag Register                                   | RO   | 0x197       |
| 0x20        | UARTILPR            | IrDA Low-Power Counter Register                 | RW   | 0x00        |
| 0x24        | UARTIBRD            | Integer Baud Rate Register                      | RW   | 0x00000000  |
| 0x28        | UARTFBRD            | Fractional Baud Rate Register                   | RW   | 0x00        |
| 0x2C        | UARTLCR_H           | Line Control Register                           | RW   | 0x00        |
| 0x30        | UARTCR <sup>1</sup> | Control Register                                | RW   | 0x0300      |
| 0x34        | UARTIFLS            | Interrupt FIFO Level Select Register            | RW   | 0x12        |
| 0x38        | UARTIMSC            | Interrupt Mask Set/Clear Register               | RW   | 0x000       |
| 0x3C        | UARTRIS             | Raw Interrupt Status Register                   | RO   | 0x000       |
| 0x40        | UARTMIS             | Masked Interrupt Status Register                | RO   | 0x000       |
| 0x44        | UARTICR             | Interrupt Clear Register                        | WO   | 0x000       |
| 0x48        | UARTDMACR           | DMA Control Register                            | RW   | 0x0         |

*Note:* The contents of the "Transmit FIFO" and "Receive FIFO" Register tabs are pseudo registers and are for information only - they should not be modified.

1. If you set the UART control register to *Receive Enable*, and the Pseudo I/O? parameter is set to *True*, the UARTCR register setting does not take effect. This approach prevents data contention to the UART FIFO memory buffers.

#### 1.5.1.2 Peripheral ID Registers

Table 1-6 shows the Peripheral ID registers.

Table 1-6 Peripheral ID Registers Summary

| Base Offset | Name          | Description                                        | Туре | Reset Value         |
|-------------|---------------|----------------------------------------------------|------|---------------------|
| 0xFE0       | UARTPeriphID0 | UARTPeriphID0 Register. Always set to reset value. | RO   | 0x0011              |
| 0xFE4       | UARTPeriphID1 | UARTPeriphID1 Register. Always set to reset value. | RO   | 0x0010              |
| 0xFE8       | UARTPeriphID2 | UARTPeriphID2 Register. Always set to reset value. | RO   | 0x00_4 <sup>1</sup> |
| 0xFEC       | UARTPeriphID3 | UARTPeriphID3 Register. Always set to reset value. | RO   | 0x0000              |

1. The value depends on the revision of the UART. For version r1p4 the value is 2, e.g. 0x24. For version r1p5 the value is 3, e.g. 0x34. See the TRM for more information.

#### 1.5.1.3 Primecell ID Registers

Table 1-7 shows the Primecell ID registers.

Table 1-7 Primecell ID Registers Summary

| Base Offset | Name         | Description                                       | Туре | Reset Value |
|-------------|--------------|---------------------------------------------------|------|-------------|
| 0xFF0       | UARTPCellID0 | UARTPCellID0 Register. Always set to reset value. | RO   | 0x000d      |
| 0xFF4       | UARTOCellID1 | UARTPCellID1 Register. Always set to reset value. | RO   | 0x00f0      |
| 0xFF8       | UARTPCellID2 | UARTPCellID2 Register. Always set to reset value. | RO   | 0x0005      |
| 0xFFC       | UARTPCellID3 | UARTPCellID3 Register. Always set to reset value. | RO   | 0x00b1      |

#### 1.5.1.4 Transmit FIFO Registers

Table 1-8 shows the Transmit FIFO registers

#### Table 1-8 Transmit FIFO Registers Summary

| Name              | Description                     | Туре |
|-------------------|---------------------------------|------|
| TxFIFOTip         | Register being transferred      | RO   |
| TxFIFOBase        | Last register written           | RO   |
| TxFIFOSize        | Difference between Tip and Base | RO   |
| TxFIFOElement0-15 | Transmit FIFOs                  | RO   |

#### 1.5.1.5 Receive FIFO Registers

Table 1-9 shows the Receive FIFO registers

#### Table 1-9 Receive FIFO Registers Summary

| Name Description  |                                 | Туре |  |
|-------------------|---------------------------------|------|--|
| RxFIFOTip         | Register being received         | RO   |  |
| RxFIFOBase        | Last register read              | RO   |  |
| RxFIFOSize        | Difference between Tip and Base | RO   |  |
| RxFIFOElement0-15 | Receive FIFOs                   | RO   |  |

### 1.6 Available Profiling Data

The UART PL011 component has no profiling capabilities.